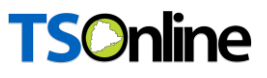

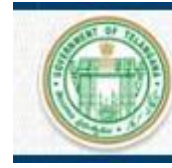

Department of Handlooms & Textiles Government of Telangana

# User Manual

# for

# T- NETHANNA – Worker Module Department of Handlooms & Textiles

# Prepared by

# **TSOnline**

| DOCUMENT NUMBER | : | T-NETHANNA/WK/10/2023 |
|-----------------|---|-----------------------|
| DATE ISSUED     | : | 16-10-2023            |
| VERSION         | : | 1.0                   |

### Internal Approval:

| Function    | Name           | Date       |
|-------------|----------------|------------|
| Prepared By | Каvya          | 20-10-2022 |
| Reviewed By | Shabana        | 20-10-2022 |
| Approved By | Balakishore. B |            |

### **Distribution List:**

| Name | Role |
|------|------|
|      |      |

### **Document History:**

| Version | Changes Given<br>By | Change Description | Changes Made<br>By | Changes<br>Date |
|---------|---------------------|--------------------|--------------------|-----------------|
| 1.0     |                     |                    |                    |                 |
|         |                     |                    |                    |                 |

### **Document Control Information:**

| Version | Change Description | Affected Section | Page |
|---------|--------------------|------------------|------|
| 1.0     |                    |                  |      |
|         |                    |                  |      |

### Contents

| 1 IN | TRODUCTION                    | 5                        |
|------|-------------------------------|--------------------------|
| 1.1  | About Handlooms and Textiles: | 5                        |
| 1.1  | Objective:                    | 5                        |
| 1.2  | Scope:                        | 5                        |
| 1.3  | Abbreviations: Erro           | r! Bookmark not defined. |
| 2 Pr | ocess                         | 5                        |
| 2.1  | Select type of loom           | 6                        |
|      |                               |                          |

### List of Figures

| Figure 1: Access Device Location              |
|-----------------------------------------------|
| Figure 2: Select Type of Loom                 |
| Figure 3: Select Handloom module              |
| Figure 4: Select Worker                       |
| Figure 5: Location Alert Message7             |
| Figure 6: Not at Location7                    |
| Figure 7: Login Screen                        |
| Figure 8: Registration Screen9                |
| Figure 9: Enter Worker Details                |
| Figure 10: Enter Aadhaar Number 10            |
| Figure 11: Accepting Terms and Conditions 10  |
| Figure 12: Selfie screen 10                   |
| Figure 13: Confirmation with Aadhaar 11       |
| Figure 14: Check Details and Click Proceed 11 |
| Figure 15: Address Details                    |
| Figure 16: Success Message                    |
| Figure 17: Select Worker Details Tab13        |
| Figure 18: Click Proceed Tab 14               |
| Figure 19: Successfully Captured Message 14   |
| Figure 20: Capture Loom Details Tab15         |
| Figure 21: Worker Loom Details15              |

| Figure 22: Confirmation Message       | 16 |
|---------------------------------------|----|
| Figure 23: Nature of Ancillary Work   | 16 |
| Figure 24: Ancillary Work Details     | 17 |
| Figure 25: Success Message            | 17 |
| Figure 26: Bank Details Tab           | 17 |
| Figure 27: Enter Bank Details         | 18 |
| Figure 28: Confirmation Message       | 18 |
| Figure 29: Upload Photo Tab           | 19 |
| Figure 30: Uploaded Pictures          | 19 |
| Figure 31: Confirmation Message       | 19 |
| Figure 32: Final Confirmation Details | 20 |
| Figure 33: Final Confirmation Preview | 20 |
| Figure 34: Confirmation Page          | 21 |
| Figure 35: Final Submit               | 21 |
| Figure 36: ID Card                    | 22 |
| Figure 37: Edit Details Tab           | 22 |
| Figure 38: Upload Edited Details      | 23 |
| Figure 39: Download ID card           | 23 |
| Figure 40: Download Health Card       | 24 |

### **1 INTRODUCTION:**

#### 1.1 About Handlooms and Textiles:

The Department of Handlooms and Textiles is Concerned with Handlooms, Power looms in the Cooperative and Decentralized Sector and Setting up of Apparel and Textile Parks in the Garment Sector. The Commissioner of Handlooms and Textiles and Apparel Export Parks Telangana, Hyderabad., is Charged with the responsibility of Supervision over the Working of Weavers Cooperative Societies (Cotton, Silk & Wool), Apex Societies, Power looms Societies and Garment Tailor Societies, Implementation of Schemes Relating to Handlooms and Power looms in the Cooperative and Decentralized Sector and Setting up of Apparel and Textile Parks in the Garment Sector; Vested with Statutory and Regulatory Functions such as Inspections, Enquiries, Arbitrations, Executions, and Liquidations under T.S.C.S. Act 1964. The Commissioner of Handlooms is Assistedby Officers of Various Categories at District and field level. He is the Registrar of Co-operative Societies under the T.S.C.S. Act.

#### **1.1 Objective:**

The main objective of the mobile App is to register the Weaver and Ancillary workers in Telanagana who are depending the looms. After the registration the data can be used to implement the various schemes like Nethanna cheyutha, Nethanna Bheema, Chentha mitra..etc

#### **1.2 Scope:**

The scope of this document is to explain the T-NETHANNA application registration process step by step of weaver and worker.

### 2 Process

Download T-Nethanna Mobile App from Google Play Store.

- After installing the application for the first time, select the location.
- Access device location on your mobile.
- Select "While Using the App" option from the options provided.

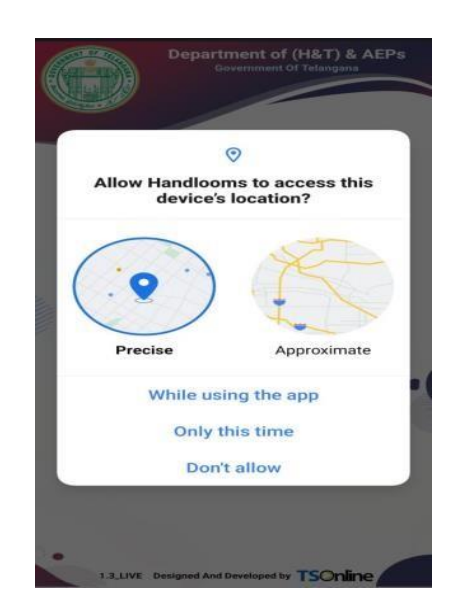

Figure 1: Access Device Location

#### 2.1 Select type of loom

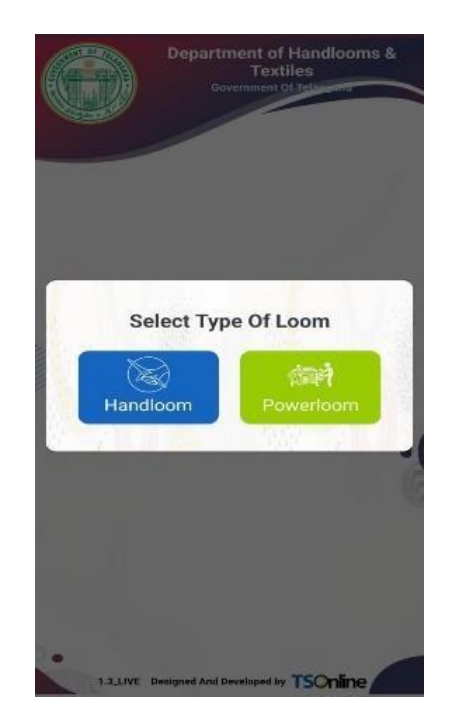

Figure 2: Select Type of Loom

#### 2.2 The mobile app has the following modules. Select handlooms.

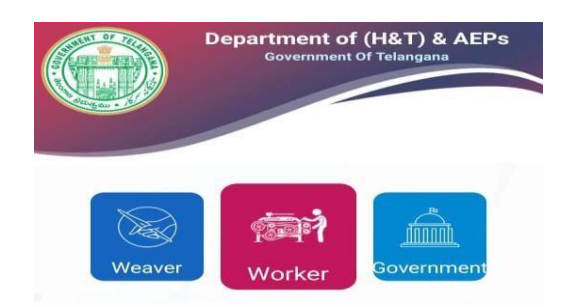

Figure 3: Select Handloom module

#### Worker Login Page

- After conforming the location, login page is displayed.
- Select login type as worker. Enter Mobile number and click get OTP as shown in the screen below.

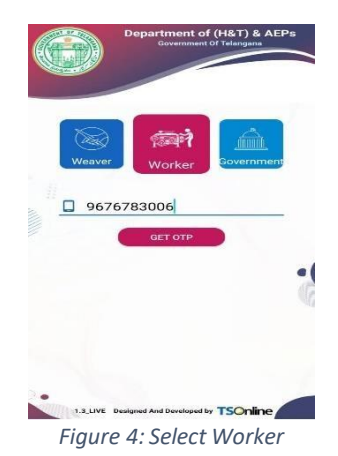

- Mobile number must be unique; worker cannot register with already registered mobile number.
- Worker must login into the application by registered Mobile Number only.
- After logging in with the mobile number, an alert message is displayed as shown below.

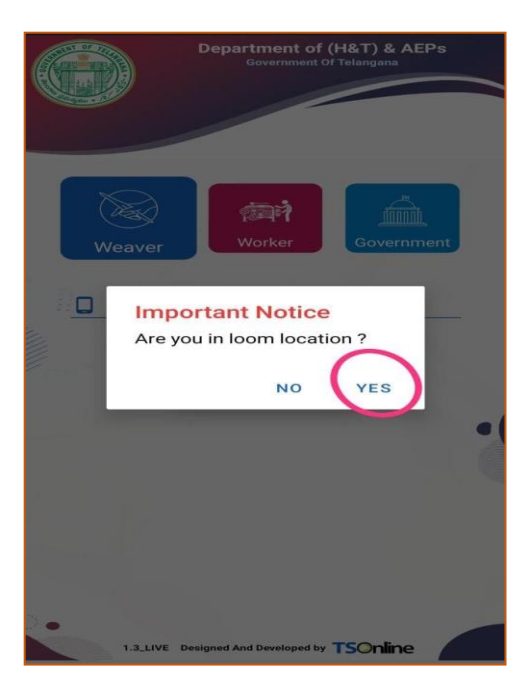

Figure 5: Location Alert Message

- If at location, select 'YES'. The application will proceed to next level. In the next level, worker has to enter the 'OTP' and click on 'login' button.
- If the worker selects 'NO'. The notification shows "Please go to the loom location" and the application will not proceed.

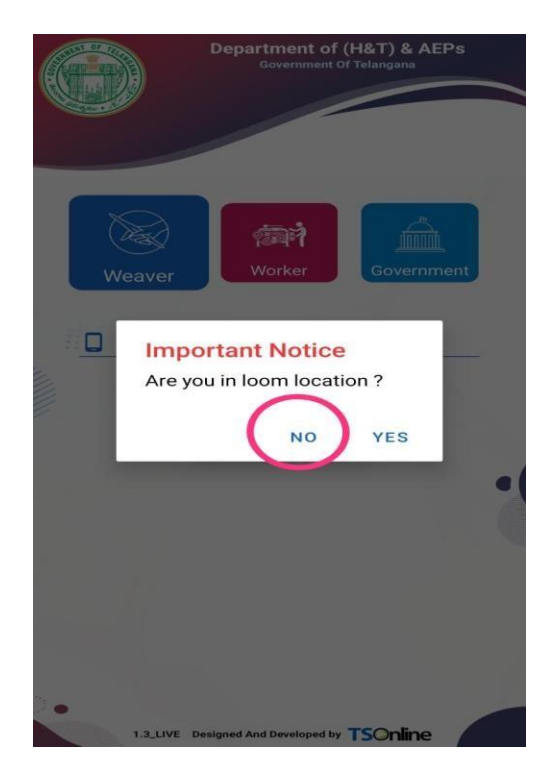

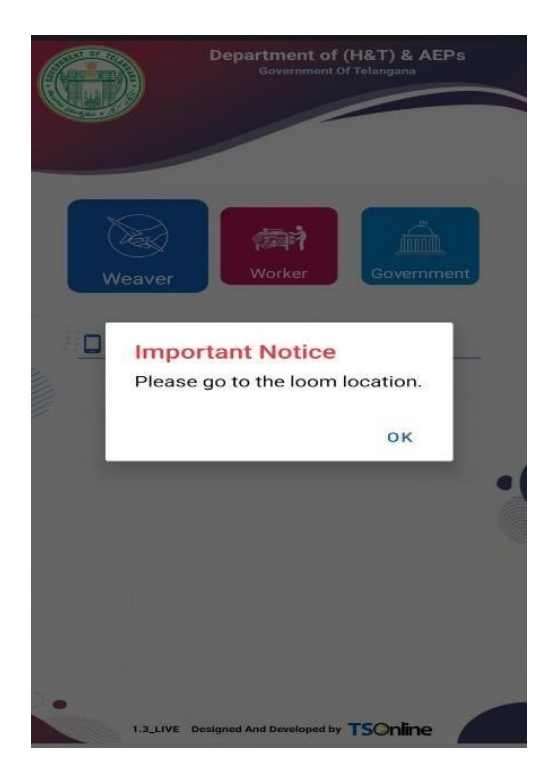

Figure 6: Not at Location

• Enter the OTP sent to registered mobile number and click LOGIN.

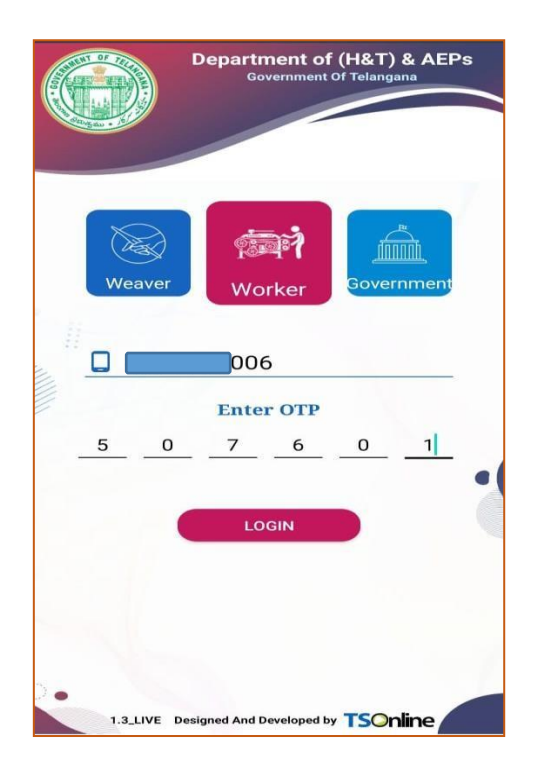

- OTP is sent to worker through SMS to the registered mobile number.
- Enter the OTP received on the mobile and login into the application.
- On successful login, the following screen is displayed.

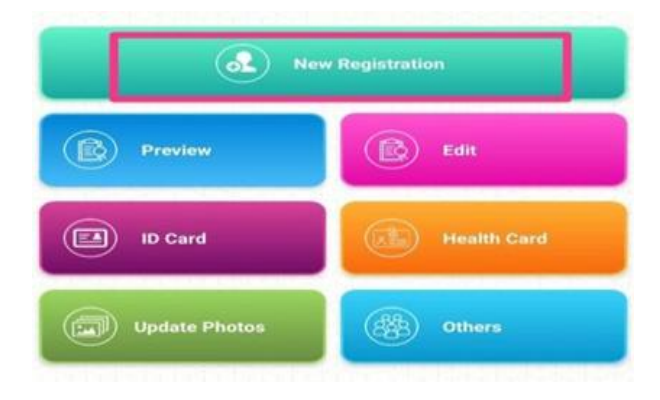

Figure 7: Login Screen

- The worker home page has the following tabs.
  - New Registration
  - Preview
  - > Edit

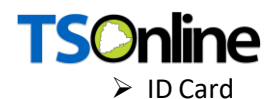

- Health Card
- Update Photos
- Others.
- Select Registration Tab

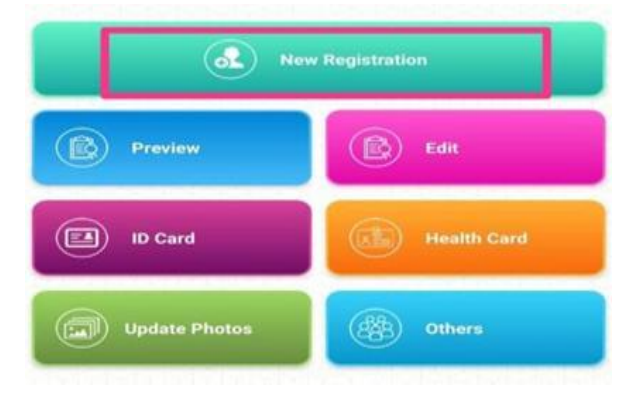

Figure 8: Registration Screen

- Click 'New Registration' in order to register for the first time.
- The following screen is displayed to submit worker details.
- Provide all the required information to submit the application.

| -         | 19 Registration List         |
|-----------|------------------------------|
|           | III) Registration List       |
| :A.       | Complete e-Kyc               |
| æ         | Capture Address Details      |
| ंग्रहो    | Capture Worker Details       |
| 8         | Capture Working loom Details |
| 黯         | Nature of Ancillary Work     |
| m         | Capture Bank Details         |
| 0         | Capture Photos               |
| <u>19</u> | Final confirmation           |
|           |                              |
|           |                              |

Figure 9: Enter Worker Details

• The worker must enter his/her Aadhaar number in order to continue with facial authentication.

| 11:24          | 😂 🕤 🖓 .ill 55% |
|----------------|----------------|
| Handloor       | ns & Textiles  |
|                | E-kyc          |
| Aadhaar Number |                |
| ******8337     |                |
| GET FACIAL     | AUTHENTICATION |

Figure 10: Enter Aadhaar Number

- Aadhaar number is mandatory for facial authentication.
- After entering Aadhaar number, click 'Facial Authentication Tab' and proceed to next level.
- A pop-up message is displayed with terms and conditions. Go through it carefully and give consent for authentication. Select consent and proceed.

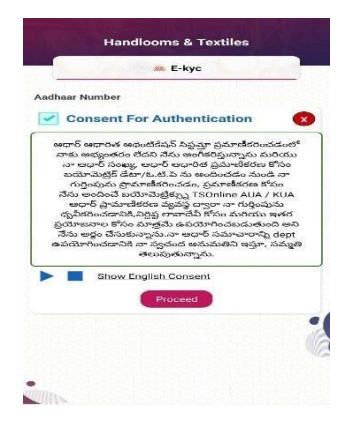

Figure 11: Accepting Terms and Conditions

• The worker will be asked for a selfie.

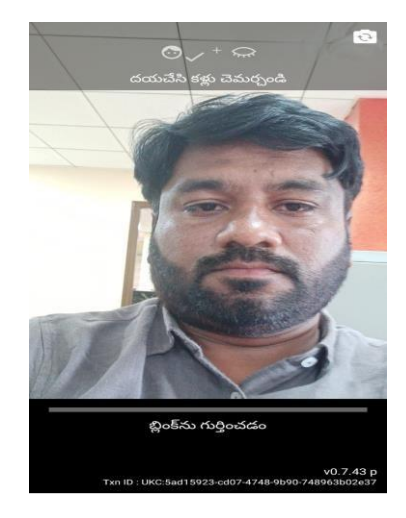

Figure 12: Selfie screen

Confirmation with Aadhar. Check details and click Proceed.

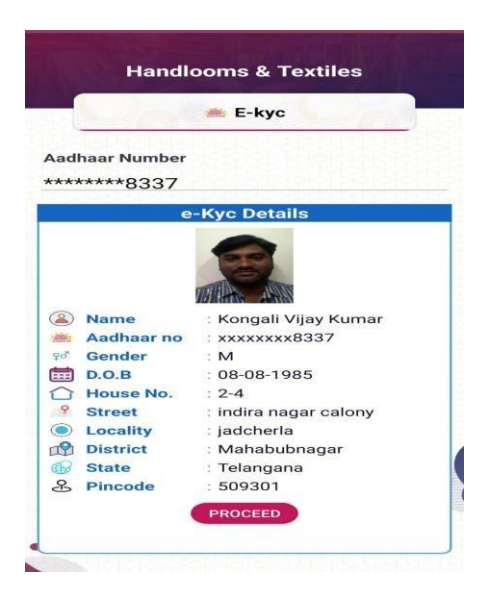

Figure 13: Confirmation with Aadhaar

- Selfie is matched with the Aadhaar and the worker Aadhar details are displayed automatically.
- The below mentioned details are displayed.
  - Worker Name
    - Aadhaar Number
    - > Gender
    - Date of birth
    - House number
    - > Street
    - ➢ Locality
    - District
    - > State
    - Pin code
- Check the displayed details and proceed to next level.

| Contraction of the second second second second second second second second second second second second second s | 🗯 E-kyc                                       |       |
|----------------------------------------------------------------------------------------------------|-----------------------------------------------|-------|
| adhaar Number                                                                                                   |                                               |       |
| ******8337                                                                                                    |                                               |       |
| e                                                                                                    | -Kvc Details                                  |       |
| Name Aadhaar no Gender                                                                                          | : Kongali Vijay Kumar<br>: xxxxxxx8337<br>: M | 10000 |
|                                                                                                    | : 08-08-1985                                  |       |
| Street                                                                                                    | : indira nagar calony                         |       |
| Locality                                                                                                    | : jadcherla                                   |       |
| -                                                                                                    | : Mahabubnagar                                |       |
| District                                                                                                    |                                               |       |
| District                                                                                                    | : Telangana                                   |       |

Figure 14: Check Details and Click Proceed

• The following page is displayed for the worker, fill the address details and proceed.

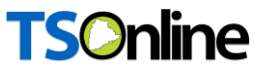

- Worker should provide Address details to submit the application.
  - District.
  - Mandal.
  - Village.
  - > House No.
  - ➤ Street.
  - Pin code.

| Address Details | 693        |
|-----------------|------------|
| District:       |            |
| MAHABUBNAGAR    | -          |
| Mandal:         |            |
| JADCHERLA       | -          |
| Village:        |            |
| JADCHERLA       | -          |
| House Number:   |            |
| 2-4             | 지장지        |
| Street:         |            |
| Santhosh Nagar  | Transfer I |
| Pincode:        |            |
| PROCEED         |            |
|                 |            |
|                 |            |
|                 |            |

Figure 15: Address Details

• The following pop-up message will be displayed when the worker clicks on 'Proceed'

| Handlooms & Textiles                                 |   |
|------------------------------------------------------|---|
| Address Details                                      |   |
| District:<br>MAHABUBNAGAR<br>Mandal:                 | - |
| BHOOTHPUR                                            | - |
| Village:                                             |   |
| Information<br>Successfully captured address details | 3 |
| e o                                                  | к |
| Pincode:                                             |   |
| PROCEED                                              |   |
|                                                      |   |
|                                                      |   |
|                                                      |   |

#### Figure 16: Success Message

• The worker should provide worker details to submit the application. Select worker details tab.

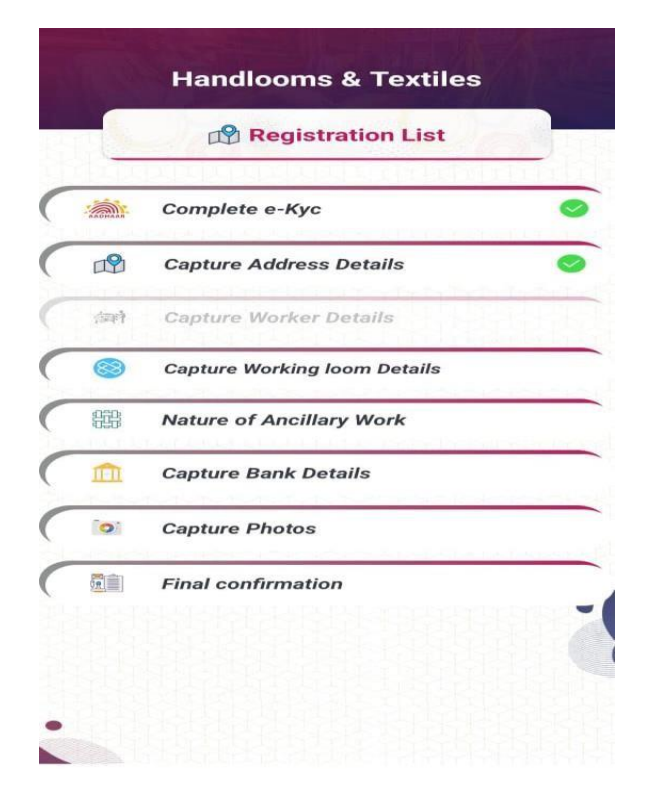

Figure 17: Select Worker Details Tab

- Select Worker Community:
  - (ST,SC,BC-(A,B,C,D,E),EBC,OC,MINORITIES,OTHERS)
- When "Worker Working with" is selected, Drop Down List of Items Will be displayed, Like Society, Individual, Master Weaver.
- When Society is selected, sub Society list for example:
  - If the worker is working in the MACS society. Then select sub society names through given dropdown list.
  - If the worker is working in the SSI society. Then select sub society names through given dropdown list.

|           | Handlooms & Textiles    |   |
|-----------|-------------------------|---|
|           | Capture worker Details  | k |
| Con       | nmunity                 |   |
| B         | C-D                     | - |
| Mer       | nbership With Society   |   |
| <u>P\</u> | WCS                     | + |
| Nan       | ne of the Society       |   |
| Ac        | darsha HWCS Ltd, Karwan | - |

Figure 18: Click Proceed Tab

• Click proceed, the following pop-up message is displayed.

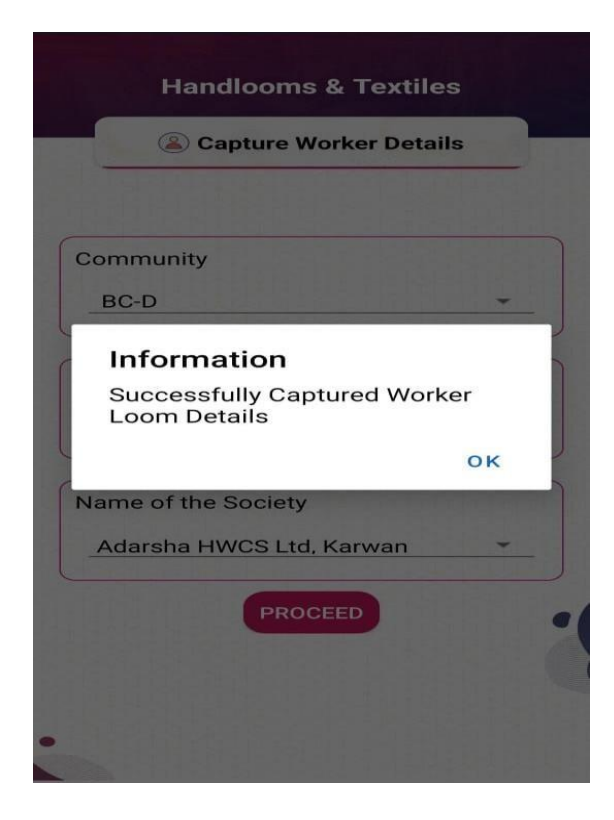

Figure 19: Successfully Captured Message

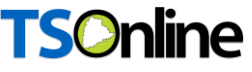

• The following screen is displayed. Select Capture working loom details tab.

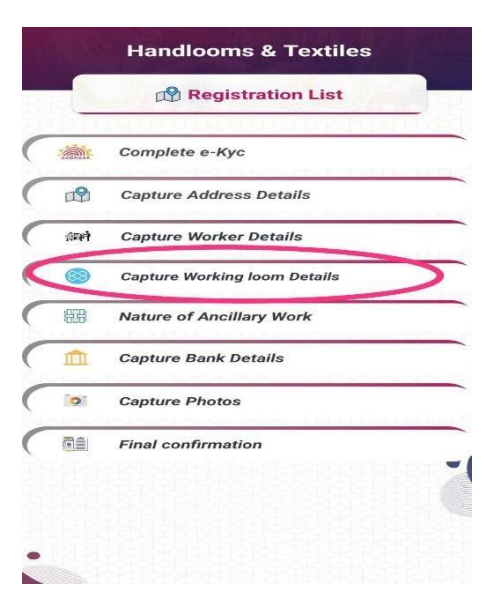

Figure 20: Capture Loom Details Tab

• Add Working with Weaver Geo- tagged loom numbers.

| (a) Wo        | orking Loom details |
|---------------|---------------------|
| Enter loom no | you want to add     |
| + ADD         |                     |
|               |                     |
| SI.No         | : 1                 |
| oom No        | : 00001103030524    |
|               | REMOV               |
| SI.No         | :2                  |
| oom No        | : 00001103030527    |
|               | REMOV               |
| SI.No         | :3                  |
| oom No        | : 00001103030530    |
|               | REMON               |

Figure 21: Worker Loom Details

• Click proceed, the following pop-up message is displayed.

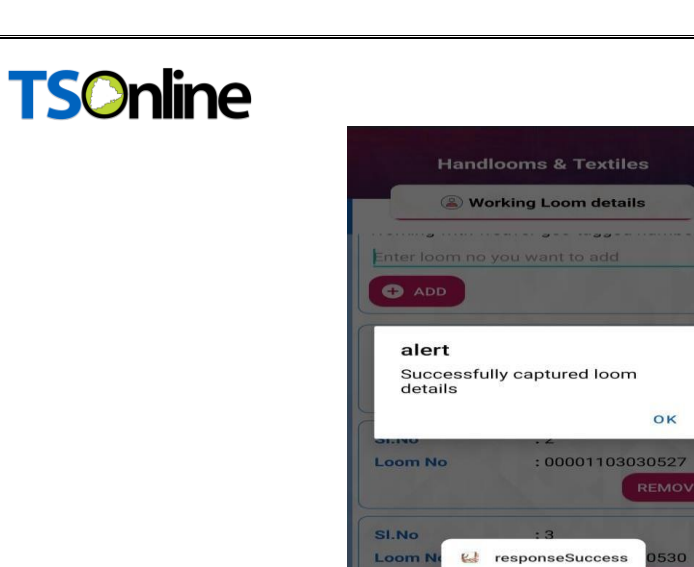

Figure 22: Confirmation Message

REMOVE

• The following screen is displayed. Enter the Nature of Ancillary work details.

|   |       | Registration List            |   |
|---|-------|------------------------------|---|
| - | -     | Complete e-Kyc               | • |
| - | æ     | Capture Address Details      | 6 |
|   | feets | Capture Worker Details       | C |
|   | ۲     | Capture Working loom Details | 0 |
|   | 嚻     | Nature of Ancillary Work     |   |
|   | m     | Capture Bank Details         |   |
|   | 0     | Capture Photos               |   |
| - |       | Final confirmation           |   |
|   |       |                              |   |

Figure 23: Nature of Ancillary Work

The following screen is displayed. Fill the details and click proceed.

| Anture of Ancillary work                                           | rk |
|--------------------------------------------------------------------|----|
| Weft Preparation                                                   | ~  |
| Dyeing                                                             | ~  |
| Weaver Assistant                                                   | ^  |
| Designing                                                          | ^  |
| <ul> <li>Warp Tying Charges</li> <li>Weft Tying Charges</li> </ul> |    |

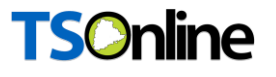

#### Figure 24: Ancillary Work Details

• After providing the Nature of Ancillary work details, click 'Proceed'. The following pop-up message will be displayed.

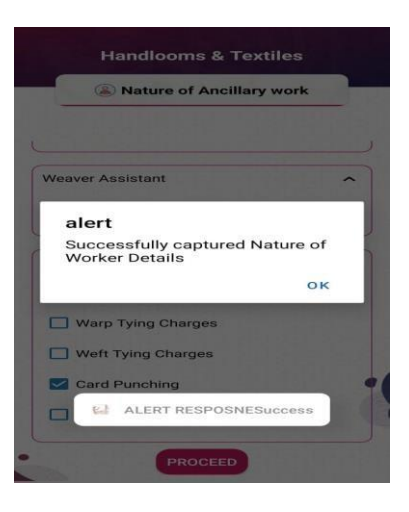

Figure 25: Success Message

• The following screen is displayed, enter 'Bank details'.

|            | Registration List            |   |
|------------|------------------------------|---|
|            | Complete e-Kyc               | • |
| ₽ <b>₽</b> | Capture Address Details      | • |
| free       | Capture Worker Details       | e |
| 8          | Capture Working loom Details | C |
| 嚻          | Nature of Ancillary Work     | • |
| m          | Capture Bank Details         |   |
| 01         | Capture Photos               |   |
| (28)       | Final confirmation           |   |
|            |                              |   |

Figure 26: Bank Details Tab

• After providing the 'Bank Details', click on 'Proceed' button

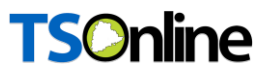

| 1         | Bank Details Capture |  |
|-----------|----------------------|--|
| ,         | Nethannaku Cheyutha  |  |
| RD-1 a/c  | number :             |  |
| 20242415  | 50022015             |  |
| Savings   | a/c number :         |  |
| 09635214  | 178                  |  |
| IFSC cod  | le :                 |  |
| HDFC000   | 0504                 |  |
|           | Chenetha Mitra       |  |
| Savings   | a/c number :         |  |
| 20242201  | 10104956             |  |
| IFSC cod  | le :                 |  |
| TSAB002   | 0024                 |  |
|           | Nethanna Bheema      |  |
| LIC ID or | enrollment number :  |  |
| 07539512  | 2                    |  |

Figure 27: Enter Bank Details

• Click proceed, the following pop-up message is displayed.

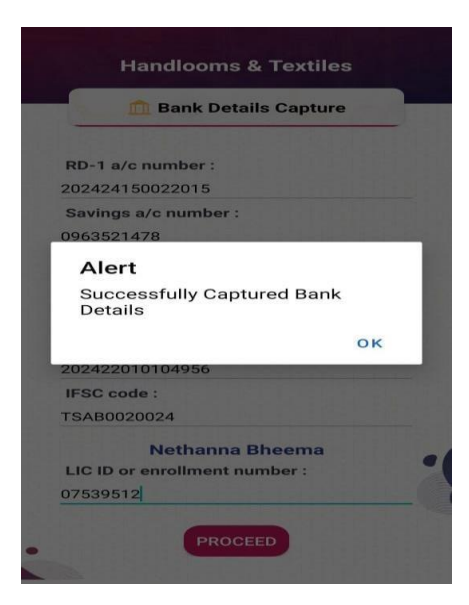

Figure 28: Confirmation Message

• The following screen is displayed. Click 'Upload the Photos'Tab.

| 1     | -        |                              | 1.1.1.1 |
|-------|----------|------------------------------|---------|
|       | Line des | Complete e-Kyc               | •       |
| 1     | 19       | Capture Address Details      | e       |
| 3     | faze)    | Capture Worker Details       | e       |
| 1     | 8        | Capture Working loom Details | e       |
| and a | 嚻        | Nature of Ancillary Work     | •       |
| 1     | Î        | Capture Bank Details         | e       |
|       | 0        | Capture Photos               |         |
| 100   |          | Final confirmation           |         |

Figure 29: Upload Photo Tab

- The worker must upload / capture the following photos.
  - > Selfie photo
  - Photo with loom
  - Upload passport size photo for Id card

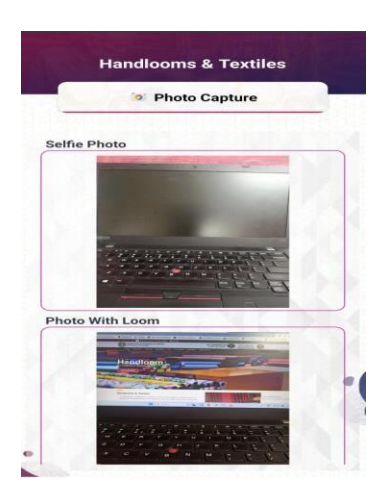

Figure 30: Uploaded Pictures

• After 'Upload the photos', click on 'Proceed' button. Confirmation pop-up message will be displayed.

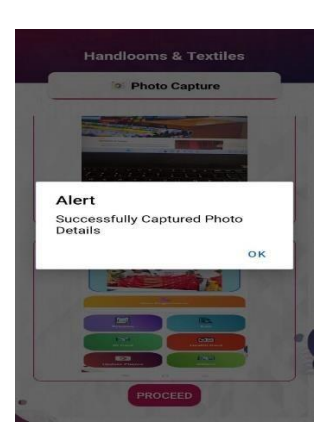

Figure 31: Confirmation Message

• The following screen is displayed, enter 'Final Confirmation details'.

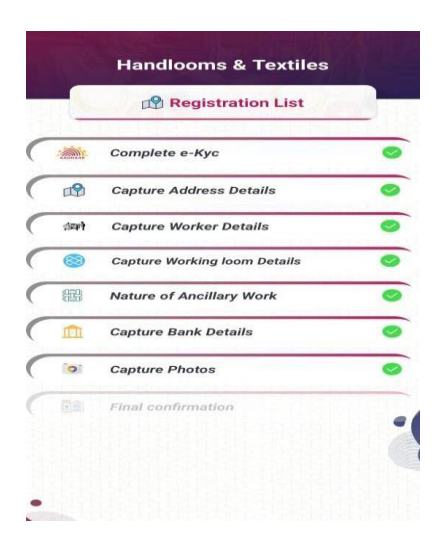

Figure 32: Final Confirmation Details

• Check all the details in the Final Confirmation Preview and Submit.

| Handlooms & Textiles Final Details |                | Handlooms & Textiles                  |
|------------------------------------|----------------|---------------------------------------|
|                                    |                | Final Details                         |
|                                    | -Kyc Details   | Nature of Ancillarywork Details       |
| Name                               | · Smaple name  | Nature of the Work : Warp Preparation |
| Aadhaar no                         | **** **** 2477 | Nature of the Sub : Drawing           |
| Gender                             | : Male         | Work                                  |
| D.O.B                              | : 01-09-2000   |                                       |
| House No.                          | : CMC Block    | Bank Details                          |
| Street                             | : APHB colony  | Dank Detailo                          |
| Locality                           | : Gachibowli   | Nethannaku Cheyutha                   |
| District                           | : Hyderabad    | RD-1<br>Account No : 202424150022015  |
| State                              | : Telangana    | Saving<br>Account No : 0963521478     |
| Pincode                            | : 300002       | IFSC Code : HDFC0000504               |
| A                                  | ddress Details | Chenetha Mitra                        |
| District                           | MAHABUBNAGAR   | Saving                                |
| Mandal                             | BHOOTHPUR      | Account No 202422010104956            |
| Village                            | BHOOTHPUR      | IFSC Code : TSAB0020024               |
| House No.                          | : 2-45         | Nethanna Bheema                       |
| Street                             | : Kummari Vadi |                                       |
| Pincode                            | : 509301       | LIC ID : 07539512                     |

Figure 33: Final Confirmation Preview

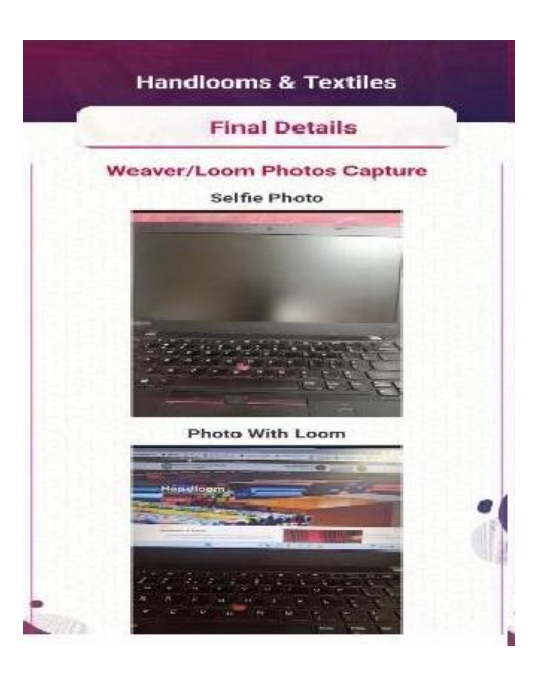

Figure 34: Confirmation Page

• A pop-up message will be displayed with terms and conditions. Go through it carefully and give consent for authentication. Select consent for confirmation and proceed.

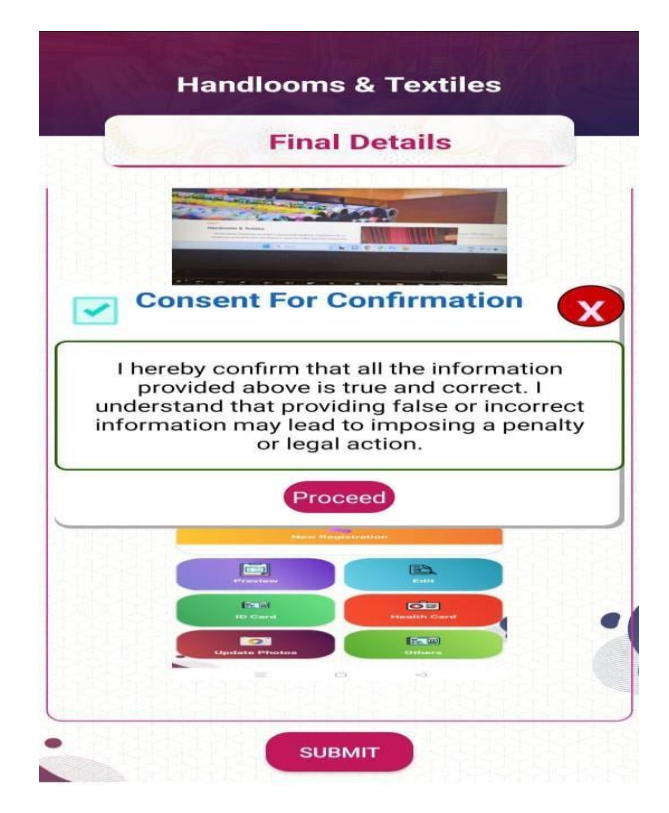

Figure 35: Final Submit

• Click proceed, a pop-up message is displayed.

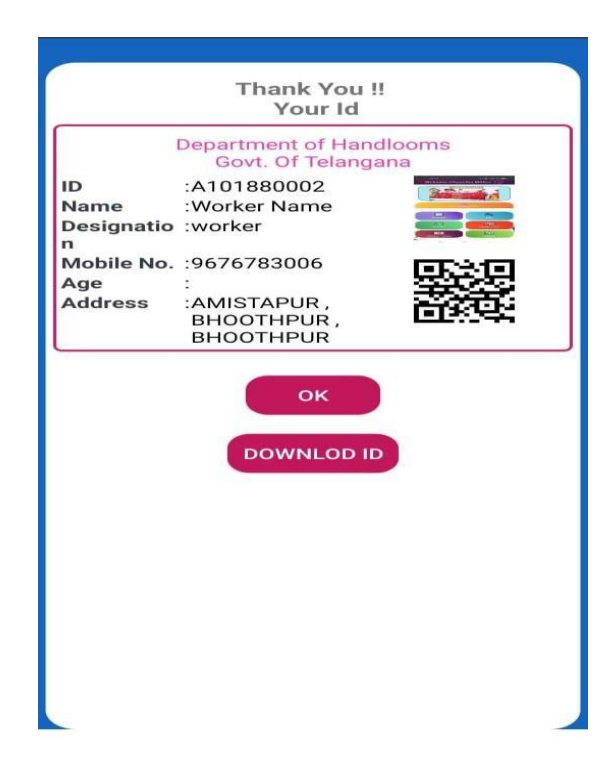

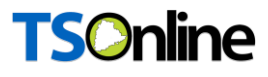

Figure 36: ID Card

#### **USER PREVIEW/EDIT:**

- All the uploaded details can be checked.
- The worker can also edit the bank details and the uploaded photos.

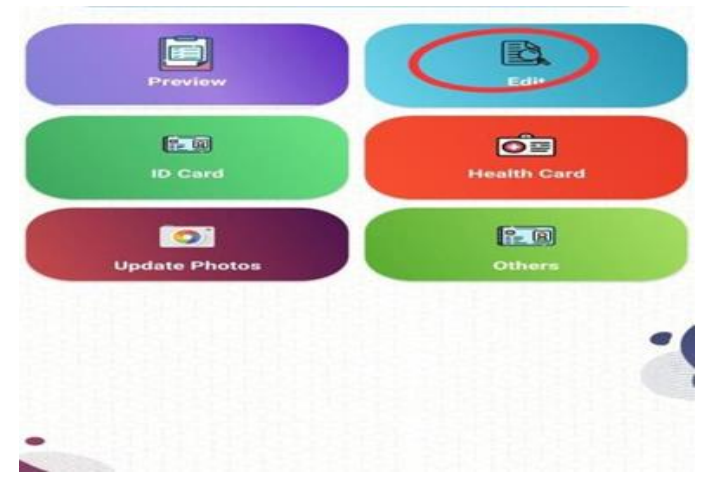

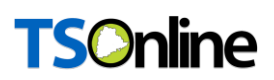

Figure 37: Edit Details Tab

• The worker can edit the bank details and uploaded Photos.

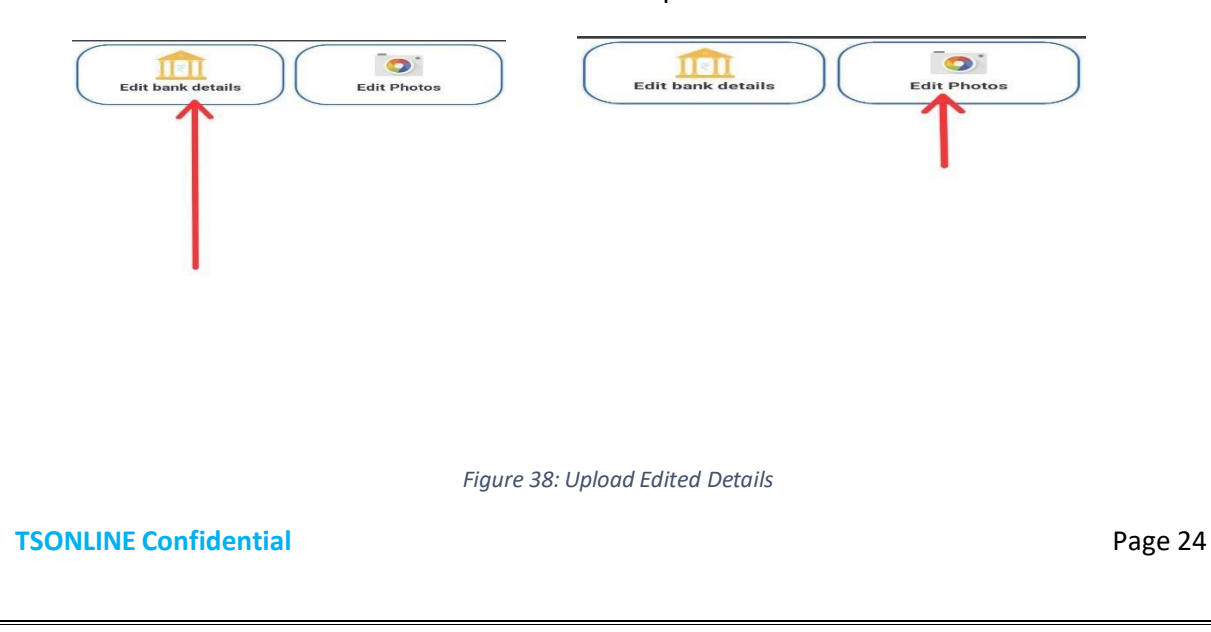

• The worker can download ID Card

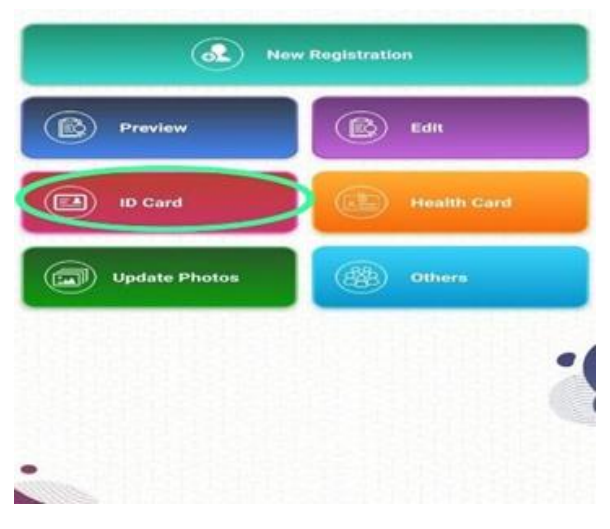

Figure 39: Download ID card

• The worker can download health card

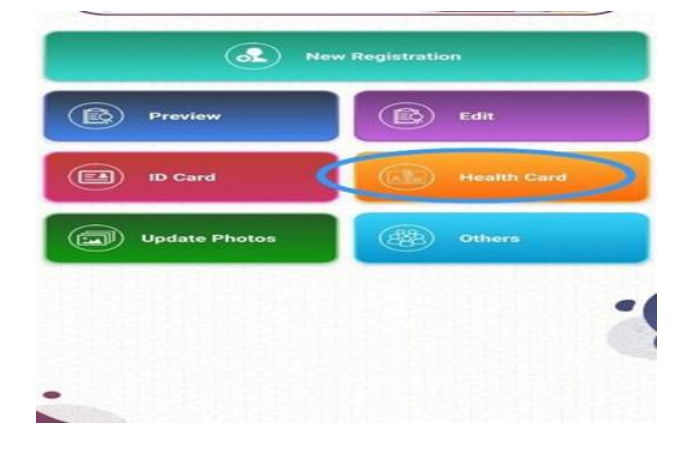

Figure 40: Download Health Card

======END OF DOCUMENT=============